### **SUPPORT**

Model supported include PDS-5105D-MTCP

### WARRANTY

All products manufactured by ICP DAS are warranted against defective materials for a period of one year from the date of delivery to the original purchaser.

### WARNING

ICP DAS assumes no liability for damages consequent to the use of this product. ICP DAS reserves the right to change this manual at any time without notice. The information furnished by ICP DAS is believed to be accurate and reliable. However, no responsibility is assumed by ICP DAS for its use, nor for any infringements of patents or other rights of third parties resulting from its use.

### **COPYRIGHT**

Copyright © 2018 by ICP DAS. All rights are reserved.

#### **TRADEMARKS**

Names are used for identification purposes only and may be registered trademarks of their respective companies.

### **CONTACT US**

If you have any questions, please feel free to contact us. We will respond within 2 working days.

Email: <a>service@icpdas.com</a> ; <a>service.icpdas@gmail.com</a>

### PDS-5105D-MTCP

MiniOS7 Update via 7188XW.exe

Version: 1.0/ Updated: Sep. 2018

Ch. 1. Setting up the PDS-5105D-MTCP Ch. 2. MiniOS7 Update Procedure Ch. 3. Additional Information

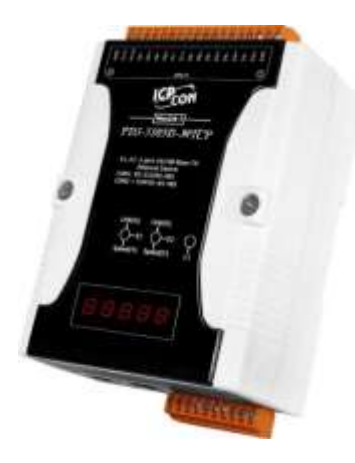

ICP DAS CO., LTD. Website: http://www.icpdas.com

# **1. Setting up the PDS-5105D-MTCP**

Before updating the MiniOS7, please ensure that the PDS-5105D-MTCP module is connected with your host computer. Refer to the following steps for the details.

Step 1: Switch off the Power to the PDS-5105D-MTCP module.

Step 2: Connect the DB-9 connector of CA-0910 download cable to your host computer.

Step 3: Wire the CA-0910 to PDS-5105D-MTCP module, as follows:

3-1: Connect the <u>CA-0910.TX</u> with <u>PDS.TxD</u>

3-2: Connect the <u>CA-0910.RX</u> with <u>PDS.RxD</u>

3-3: Connect the <u>CA-0910.GND</u> with <u>PDS.GND</u>

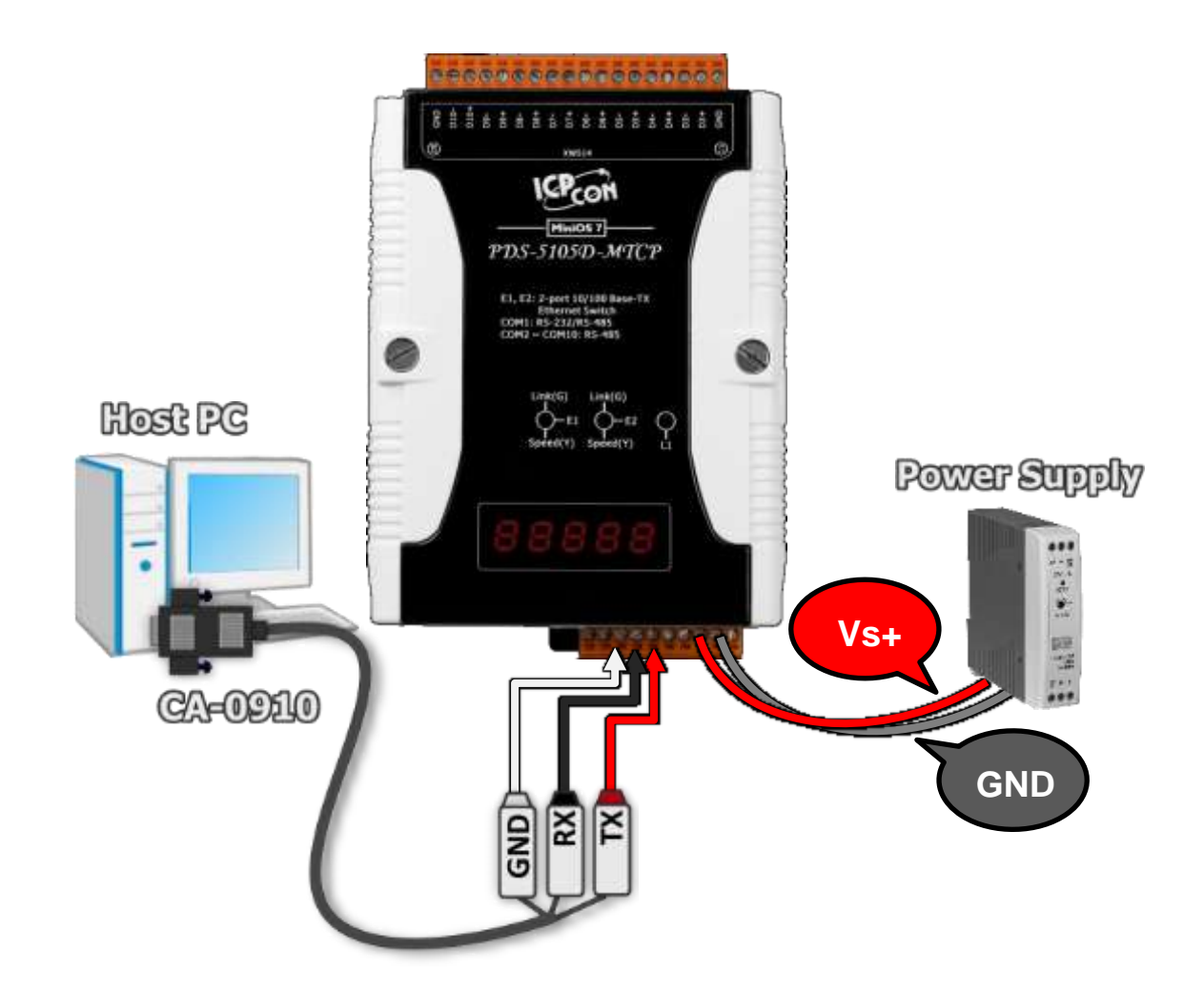

Step 4: Set the "Init/Normal Switch" on the PDS-5105D-MTCP module to the in "Init" position.

Step 5: Switch on the Power to the PDS-5105D-MTCP module.

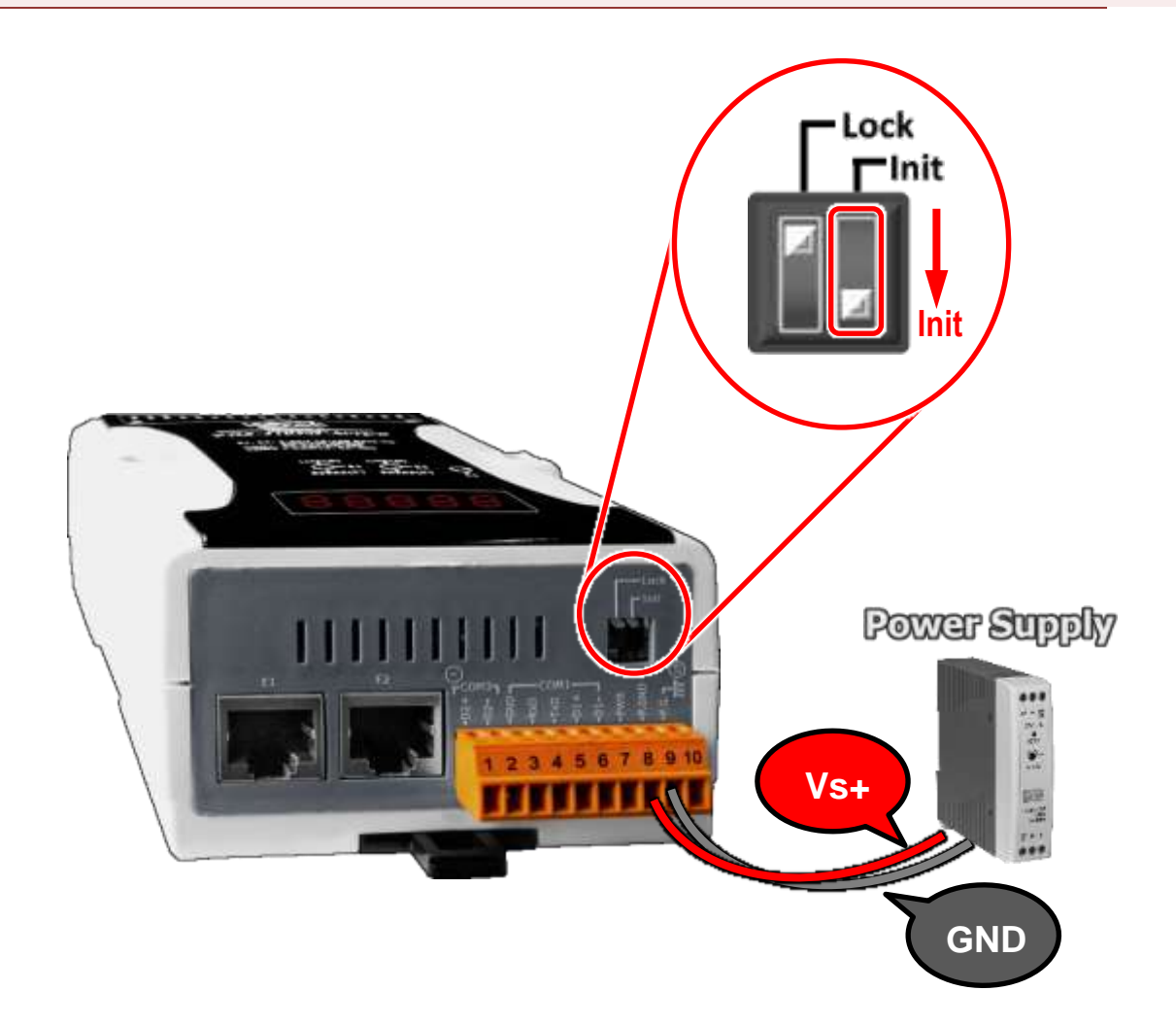

## 2.MiniOS7 Update Procedure

Step 1: Download the MiniOS7 File of PDS-5105D-MTCP module and then decompress it to a temp folder, for example PDS-5105D\_xxxxxx.

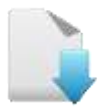

Download the MiniOS7 OS Image File.

The PDS-5105D-MTCP MiniOS7 OS image file is compressed in Zip format. You can decompress the zip file by 7-Zip, WinZip, WinRAR... utilities.

Step 2: Modify COM Port number in **7188xw.ini** file, depend on your PC COM Port that connect to PDS-5105D-MTCP.

For Example (first parameter of the line 1 in the 7188xw.ini)

COM1 ==> C1 B115200 P0 D8 S1

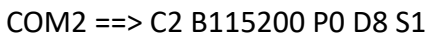

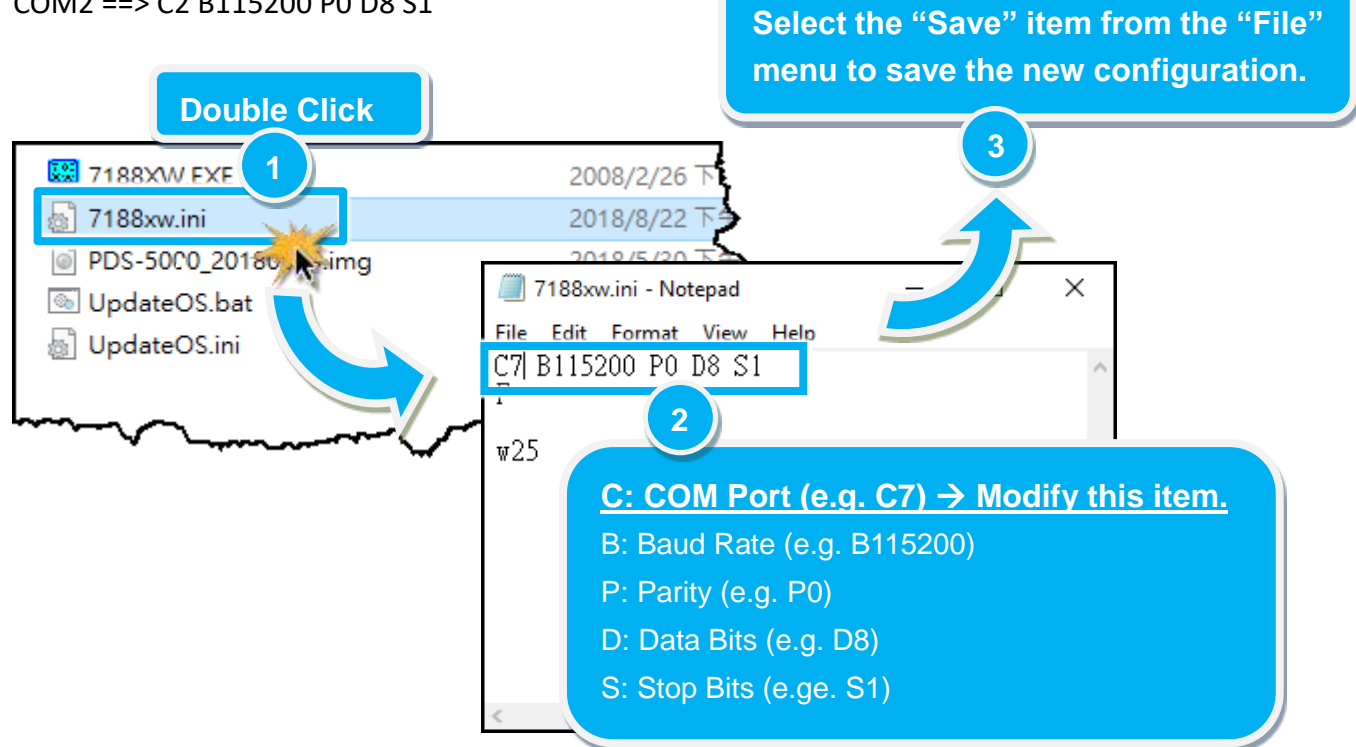

Step 3: Double click the UpdateOS.bat for starting update.

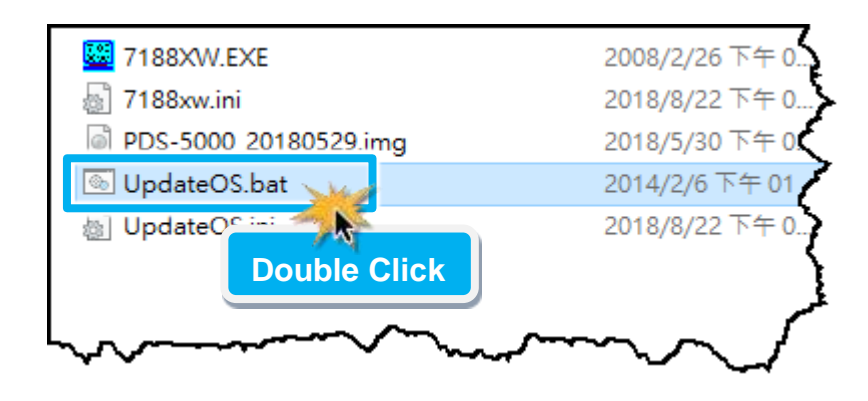

Step 4: You are now ready to update the MiniOS7, the UpdateOS.bat file will auto run the 7188XW.exe utility program and shows the progress of the update.

Step 5: The 7188XW.exe utility program will then upload the MiniOS7 file (PDS-5000\_xxxxxxx.img) into PDS-5105D-MTCP module automatically. If the update cannot proceed, please refer to note1 (Page 8).

### Note: Some more information are displayed out of the window, don't care.

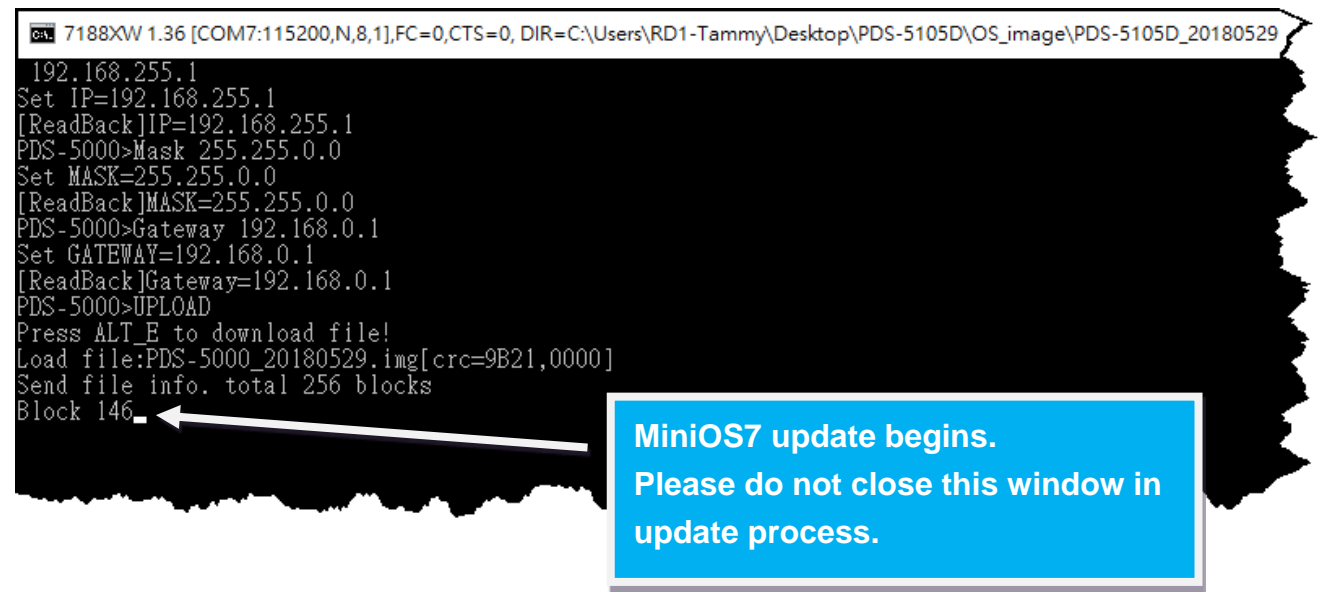

# Step 6: The MiniOS7 updated completed when display [End file xxxx] and [End of Key Thread.] message. Then click the "X" icon on the right-top corner of the windows to close it.

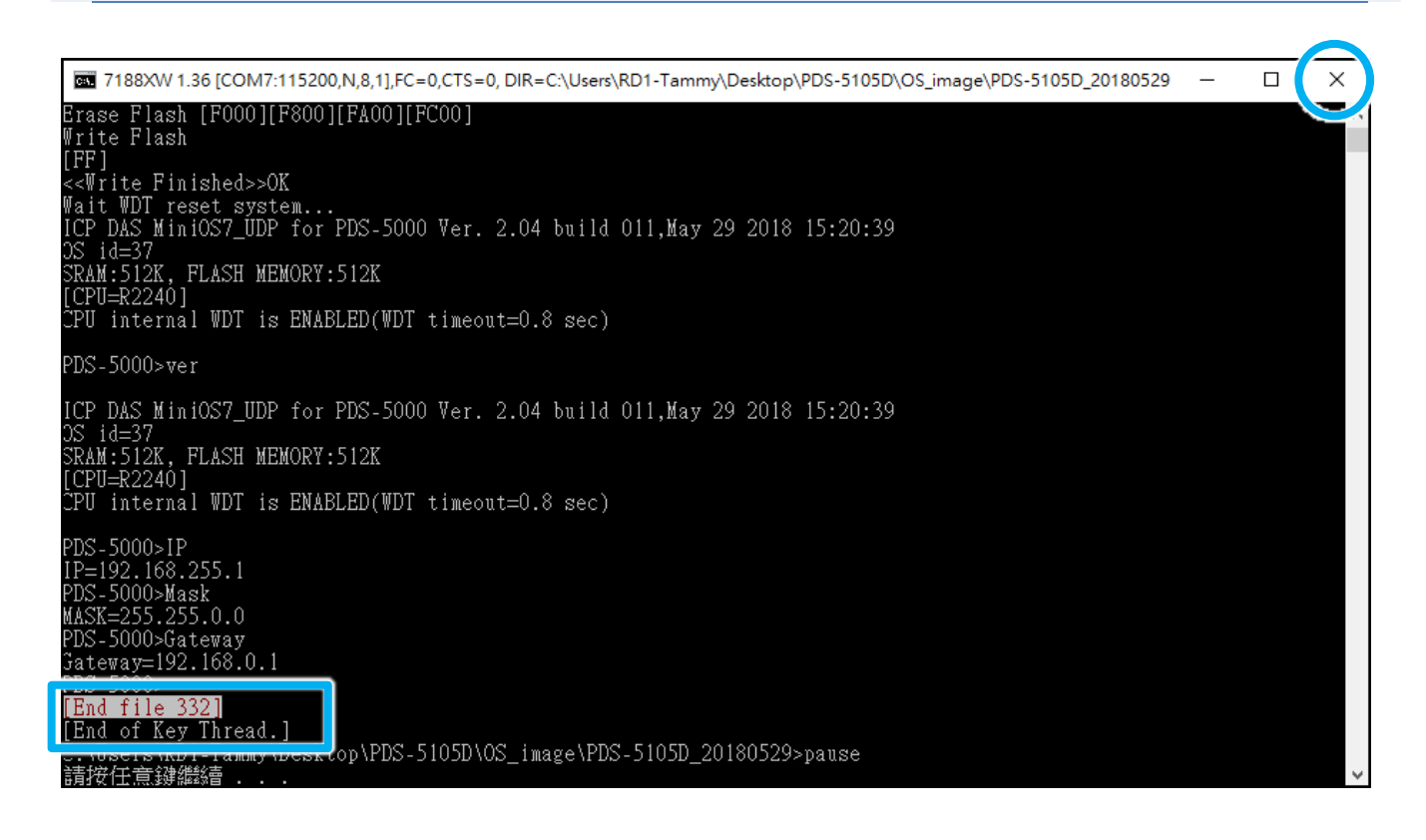

Step 7: Set the "Init/Normal Switch" of the PDS-5105D-MTCP module to the in "Normal Mode" position.

Step 8: Switch off the Power to the PDS-5105D-MTCP module and then switch it back on again to rebbot the module to "Normal" operation.

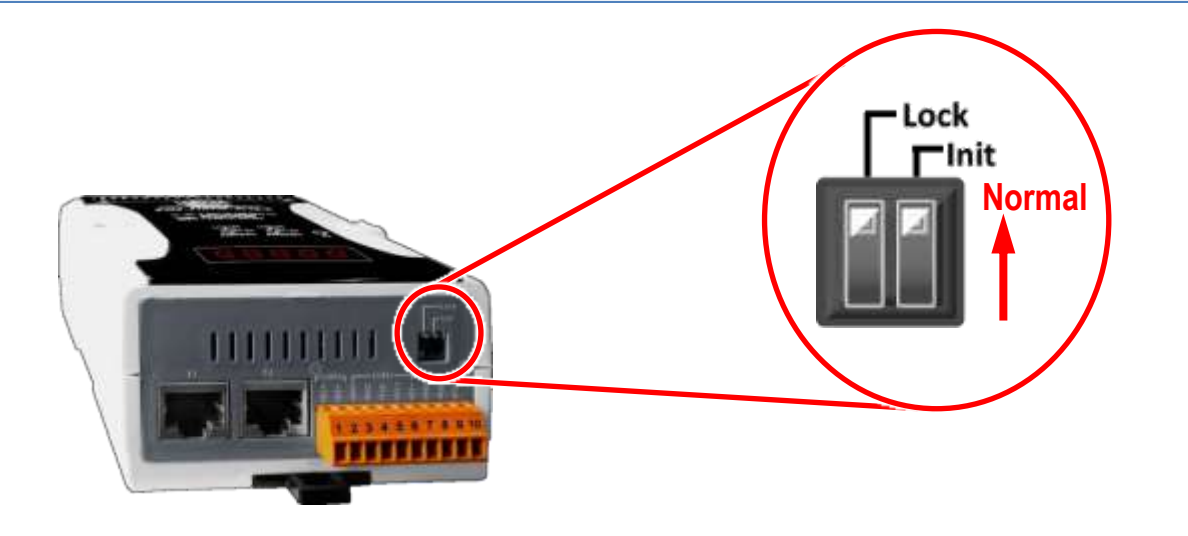

Step 9: Connect both the PDS-5105D-MTCP module and your computer to the same sub network or the same Ethernet Switch.

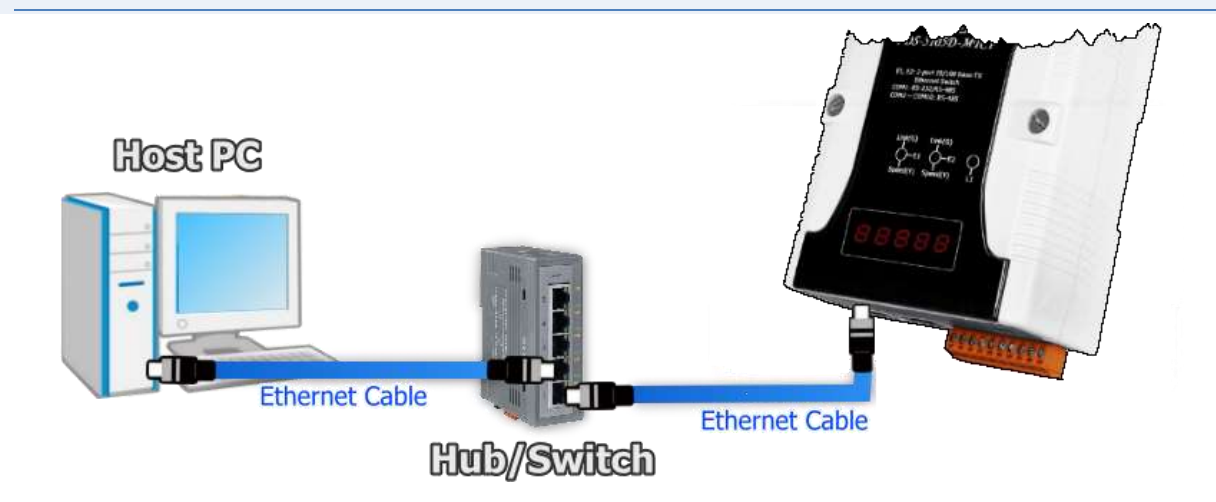

Step 10: Install the VxComm Utility on your Host PC, and then run the Utility to search for any PDS-5105D-MTCP module connected to the nework.

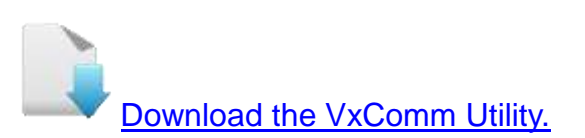

| 1                                          | Configure Server             |               | Configure Part       |            |  |
|--------------------------------------------|------------------------------|---------------|----------------------|------------|--|
| Add Server(s)                              | VxComm Servers               | Part          | Port Virtual COM Bau |            |  |
| X Remove Server                            |                              | ¢             |                      |            |  |
|                                            | Fair Control Control Control | 1 100 1 1 1 1 | 1 H 1 1 1 1 1 1 H    |            |  |
| Web                                        | PDS-5105D-MTCP N/A           | 192,168,255,1 | 255,255,8.0 1        | 92,168,0.1 |  |
| Web Search Servers                         | PDS-5105D-MTCP N/A           | 192.168.255.1 | 255.255.0.0 1        | 92.168.0.1 |  |
| Web Web Search Servers Configuration (UOP) | PDS-5105D-MTCP N/A           | 192.168.255.1 | 255.255.8.0 1        | 92.168.0.1 |  |

### Step 11: Configure the correct network settings for the required PDS-5105D-MTCP module.

| Configure Server (UDP)                                                                          |                |                |               |        |                   | ×         |
|-------------------------------------------------------------------------------------------------|----------------|----------------|---------------|--------|-------------------|-----------|
| Server Name :                                                                                   | PDS-5105D-MTCP |                |               |        |                   |           |
| DHCP:                                                                                           | 0: OFF 🗨       | Sub-net Mask : | 255.255.255.0 | Alias: |                   | (7 Chars) |
| IP Address :                                                                                    | 10.0.8.25      | Gateway :      | 10.0.8.254    | MAC:   | 00:0d:e0:50:1c:ca |           |
| Warning!!<br>Contact your Network Administrator to get correct configuration before any change. |                |                |               | ОК     | Cancel            |           |

Please refer to **"Chapter 3-Configuring Network Settings"** in the PDS-5105D-MTCP Quick Start Guide. If the IP address settings do not work correctly, please refer to **note2 (Page 8)**.

Download the Quick Start Guide.

### Step 12: Click the name of the PDS-5105D-MTCP module.

### Step 13: Click the "Web" button.

| 🥩 VxComm Utility [v2.13.                                          | 12, Mar.06, 2018] |              |                                      | _                                               | . 🗆 X                                  |
|-------------------------------------------------------------------|-------------------|--------------|--------------------------------------|-------------------------------------------------|----------------------------------------|
| File Server Port Tools                                            |                   |              |                                      |                                                 |                                        |
|                                                                   | Confi             | igure Server |                                      | Configure Po                                    | ort                                    |
| VxCondriver & utility<br>Where remote sense to respect of your PC | VxComm Servers    |              | Port                                 | Virtual COM                                     | Baudrat                                |
| Add Server(s)                                                     |                   |              |                                      |                                                 |                                        |
| Web                                                               | Name              | Alias        | IP Address                           | Sub-net Mask                                    | Gateway                                |
| Search Servers                                                    | ET7H16<br>ET-2260 | Erir<br>2'12 | 10.0.8.222<br>10.0.8.31<br>10.0.2.15 | 255.255.255.0<br>255.255.255.0<br>255.255.255.0 | 10.0.8.254<br>10.0.8.254<br>10.0.0.254 |
| Configuration (UDP)                                               | PDS-5105D-MTCP    | N/A          | 10.0.8.25                            | 255.255.255.0                                   | 10.0.8.254                             |
| Exit                                                              | <                 |              |                                      |                                                 | >                                      |

Step 14: Log in to the web configuration pages for the PDS-5105D-MTCP.

Step 15: Verify that the OS version and date details are correct.

|                                                                                   | 0.8.25/<br>up × 📑                    | - □<br>▼ c 搜尋        | ×<br>3 (1 |  |  |
|-----------------------------------------------------------------------------------|--------------------------------------|----------------------|-----------|--|--|
| Firmware<br>Version                                                               | PDS-5105D-MTCP Firmware Information  |                      |           |  |  |
| Network                                                                           | Device Information                   |                      |           |  |  |
| Settings                                                                          | Module name                          | PDS-5105D-MTCP       |           |  |  |
| <u>COM Port</u><br><u>Settings</u><br><u>Modbus</u><br><u>Gateway</u><br>Settings | Alias name<br>VCOM3 Firmware version | <b>15</b>            |           |  |  |
|                                                                                   | OS version                           | v2.4.11[May 29 2018] | 1         |  |  |
|                                                                                   | OS Library version                   | v2.14 [May 14 2018]  |           |  |  |
|                                                                                   | TCP/IP Library version               | 1.28 [Feb 23 2017]   |           |  |  |
| Mice Settings                                                                     | Free Memory (bytes)                  | 94976                |           |  |  |
| <u>wisc. settings</u>                                                             |                                      | Complete             |           |  |  |

# **3. Additional Information**

### **Notes:**

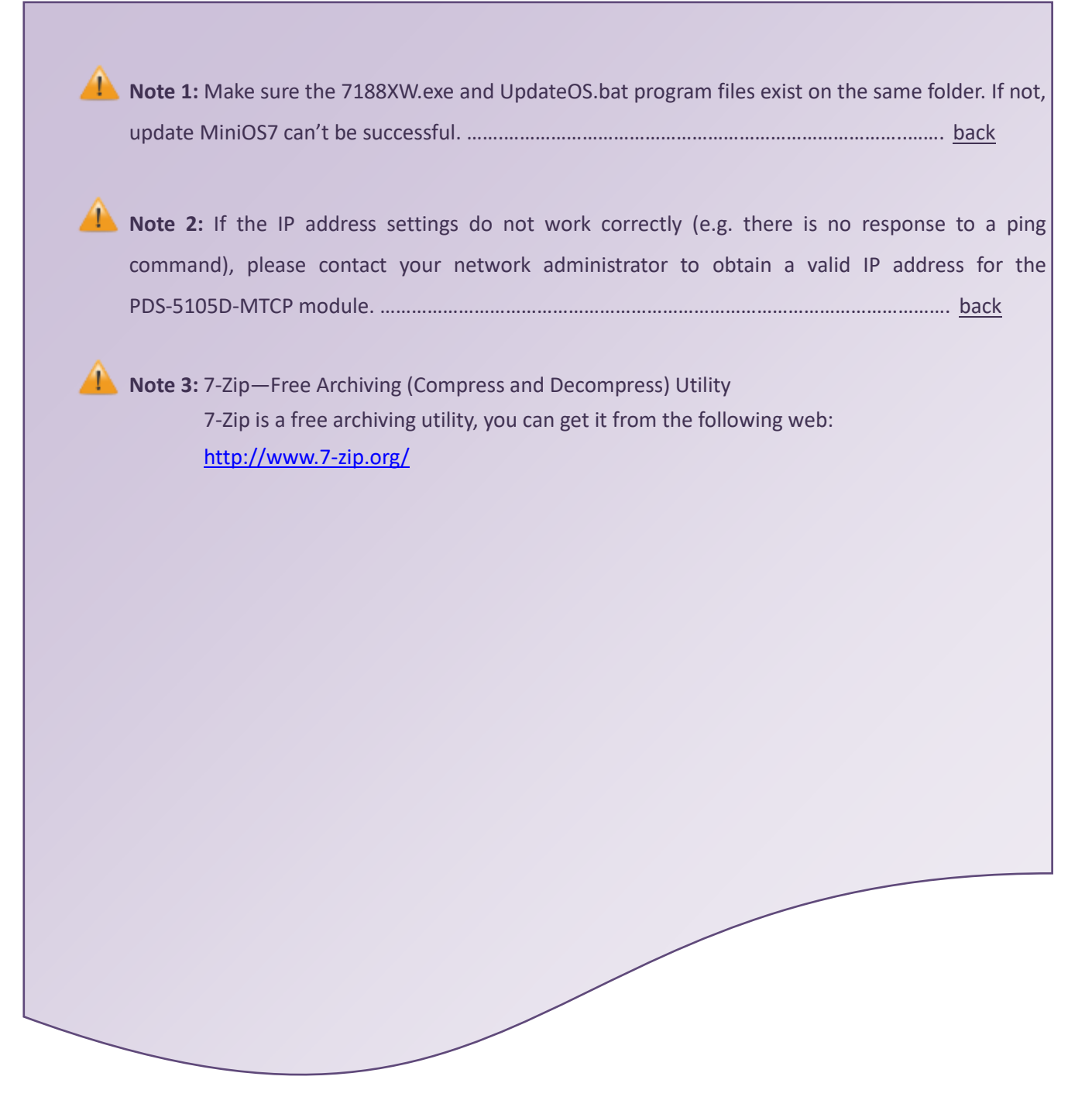